## Android NUpersonel Bağlantı Ayarları

'Kablosuz Özelliği ve Ağlar' menüsünden 'Kablosuz ayarları' menüsüne seçiniz.

Kablosuz Ağlar listesinde NUpersonel' i seçip resimde görüldüğü gibi ayarları yapınız.

Kullanıcı adı ve Parola bilgisini Niğde Üniversitesi e-posta Kullanıcı Adınızı ve Parolanızı giriniz.

## Örnek:

Kimlik : <u>kullaniciadi@nigde.edu.tr</u>

Kablosuz parolası: \*\*\*\*\*\*\*\*\*

| Niğde Üniversitesi 📶            | <mark> </mark> |
|---------------------------------|----------------|
| -FLAVariari                     |                |
| 🕤 bağlan: NUpersone             | l 🗹            |
| Sinyal kuvveti Mükemmel         | 1              |
| Güvenlik Enterprise(802.1x)     |                |
|                                 |                |
| TILS                            |                |
| Aşama 2 için kimlik doğrulaması |                |
| РАР                             | -              |
| CA sertifikası                  |                |
| N/A                             | -              |
| İstemci sertifikası             |                |
| N/A                             | -              |
| Kimlik                          |                |
| kullanici.adi                   |                |
| Bilinmeyen kimlik               |                |
| kullanici.adi                   |                |
| Kablosuz parolası               |                |
| •••••                           |                |
|                                 |                |
| Bağlan İptal                    |                |